## ELABA TALPYKLOS NAUDOTOJO VADOVAS STUDENTUI

### **Turinys:**

Prisijungimas prie eLABa talpyklos 2

Galimos prisijungimo klaidos 3

1 Etapas (bendrų duomenų pildymas eLABa talpykloje prieš darbo gynimą) 4

Įkelto darbo būsenos patikrinimas 16

- 2 Etapas (pasirašoma licencinė sutartis po darbo vadovo patvirtinimo) 17
- 3 Etapas (perduodama bibliotekos darbuotojui tvirtinti) 18

## **1 ETAPAS**

Prisijunkite prie sistemos adresu : <u>https://talpykla.elaba.lt/</u>

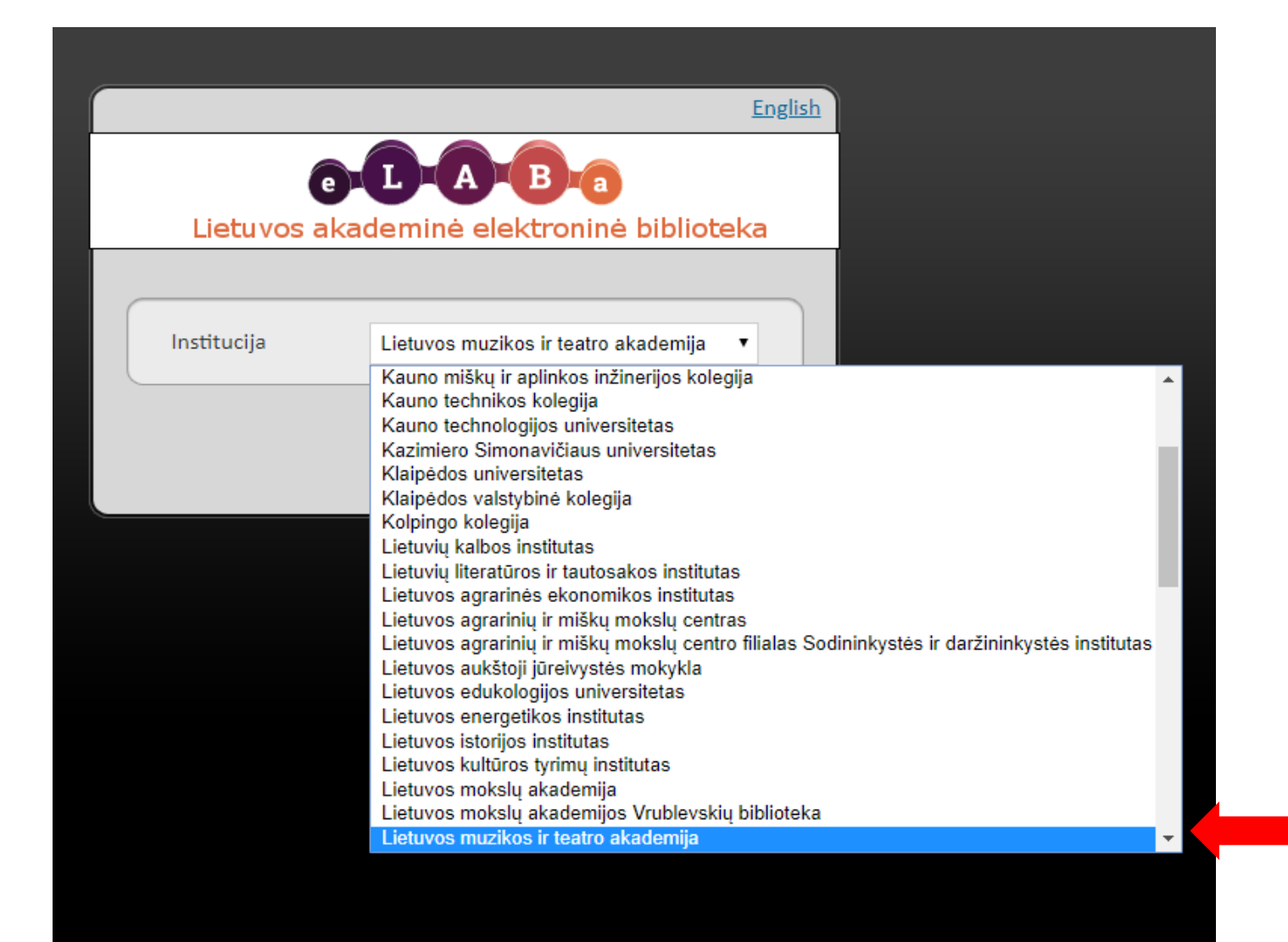

Pasirinkite savo instituciją

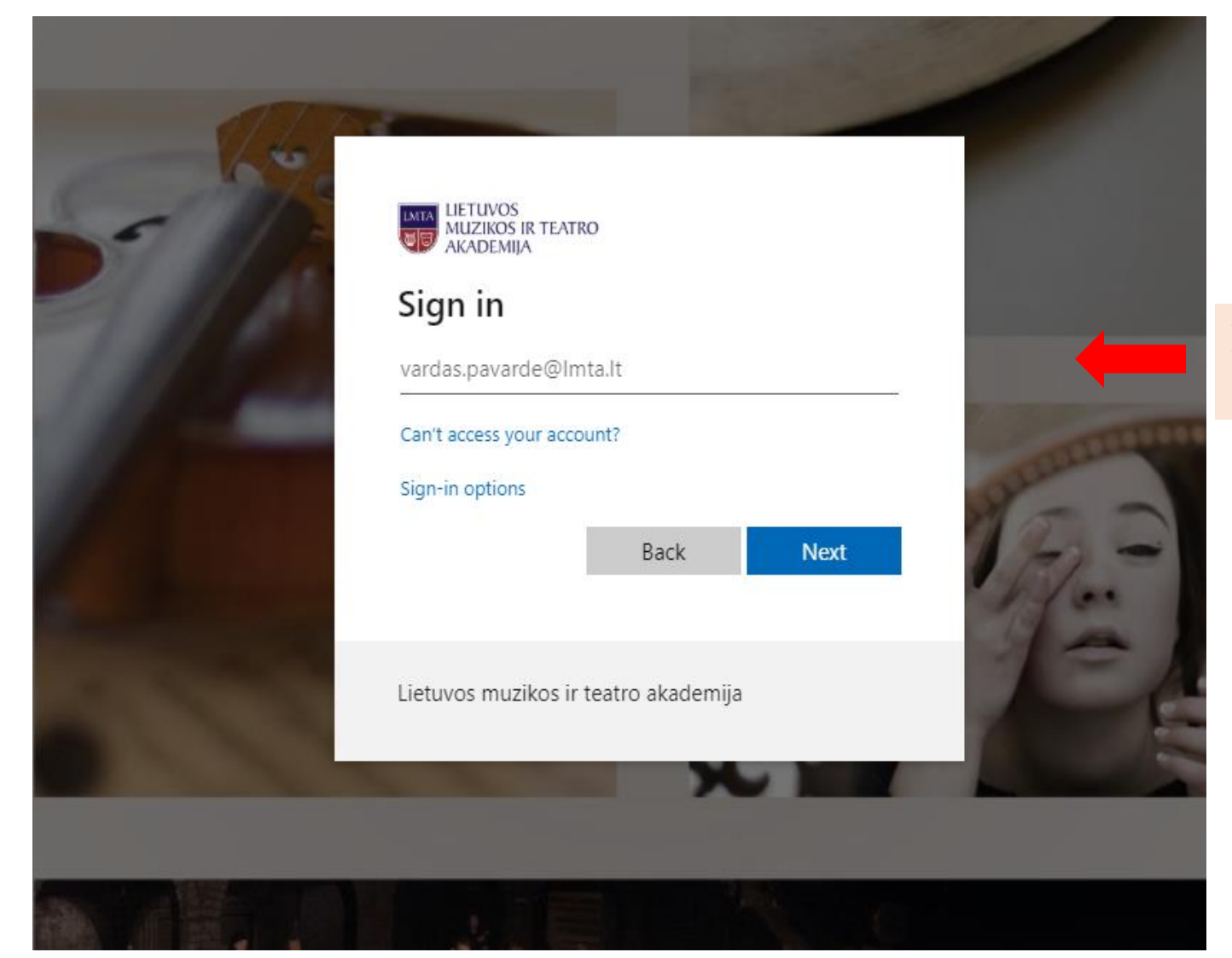

Prisijunkite su savo LMTA el. paštu Dėl didelės apkrovos (šiuo metu padidėjusio prisijungimų skaičiaus) sistema gali rodyti šią klaidą:

| Būsenos informacija prarasta                                                                                                    |                                                                                                    |              |
|----------------------------------------------------------------------------------------------------|----------------------------------------------------------------------------------------------------|--------------|
| Būsenos informacija prarasta                                                                                                    |                                                                                                    |              |
| Būsenos informacija prarasta, nėra galir                                                                                                    | nybių pakartoti užklausą                                                                                            |              |
| Pasiūlymai spręsti šią problemą:                                                                                                    |                                                                                                    |              |
| <ul> <li>Grįžkite į ankstesnį puslapį ir paban</li> <li>Uždarykite interneto naršyklę ir pab</li> </ul>                                                | dykite dar kartą.<br>andykite dar kartą.                                                                            |              |
| Šią klaidą galėjo sukelti:                                                                                                    |                                                                                                    |              |
| <ul> <li>Back (Atgal) ir Forward (Pirmyn) my</li> <li>Atidaryta interneto naršyklė su korte</li> <li>Interneto naršyklėje gali būti išjungt</li> </ul> | ygtukų naudojimas interneto naršyklėje<br>elėmis, išsaugotomis iš ankstesnės sesijos.<br>i slapukai (cookies).      |              |
| Jei pranešate apie šią klaidą, neužmir<br>veiksmus atliktų veiksmų istorijoje:                                                                         | rškite pateikti šios klaidos ID, kurio dėka sistemos administratorius galės surasti Jūsų sesijos metu<br>52cee49f52 | ı atliktus   |
| Pranešti apie klaidas<br>Jei pageidaujate, kad administratorius s                                                                                      | u Jumis susisiektų, įveskite savo el. pašto adresą:                                                                 |              |
| El. pašto adresas:                                                                                                    |                                                                                                    |              |
| Aprašykite kokius veiksmus atlik<br>pasirodė ši klaida                                                                                                 | ote, kuomet                                                                                                    |              |
| Siųsti pranešimą apie klaidą                                                                                                    |                                                                                                    |              |
| Kaip pasiekti pagalbą                                                                                                    |                                                                                                    |              |
| Ši klaida tikriausiai susijusi dėl simpleSA<br>klaidos pranešimą.                                                                                      | MLphp neteisingo sukonfigūravimo. Susisiekite su šios sistemos administratoriumi ir nusiųskite žo                   | emiau rodomą |
| Copyright @ 2007-2010 Faide PaD                                                                                                    |                                                                                                    | 0            |

Tokiu atveju įveskite adresą naršyklės lange iš naujo ir bandykite dar kartą:

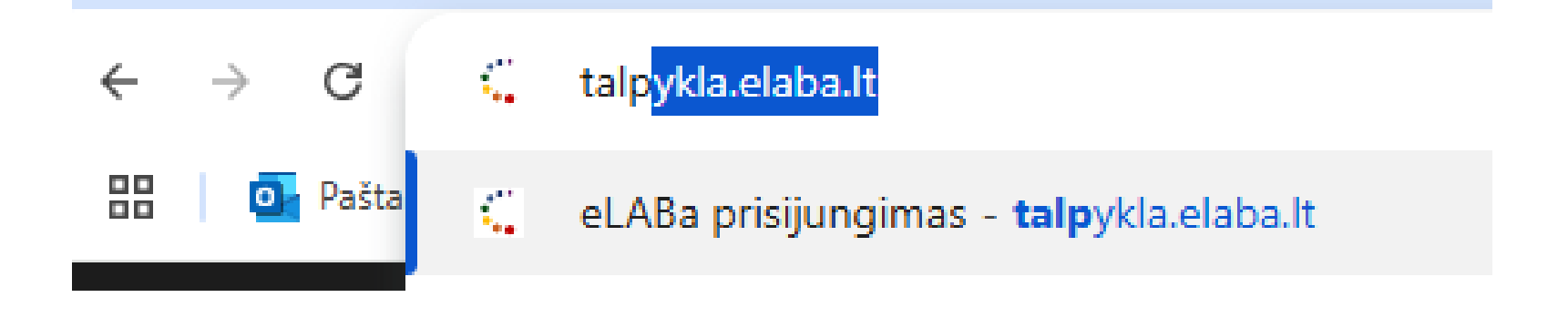

Jei matote tokį pranešimą:

Prisijungimas negalimas! Vartotojo duomenu nera. . Kreipkitės į savo institucijos administratorių

Vadinasi, jums nėra suteiktas prisijungimas prie sistemos arba jis yra pasibaigęs. Kreipkitės į **pagalba@lmta.lt** 

### **1 ETAPAS**

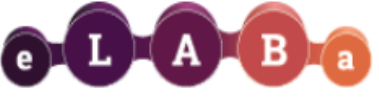

 Lietuvos akademinės elektroninės bibliotekos talpykla
 (LMTA)

 Lietuvos akademinės elektroninės bibliotekos talpykla
 (LMTA)

|                                    |                                                                                                    | 191 |
|------------------------------------|----------------------------------------------------------------------------------------------------|-----|
| ☆ → Mano dokumentai                |                                                                                                    |     |
|                                    |                                                                                                    |     |
| <ul> <li>Dokumentai</li> </ul>     | Naujas dokumentas                                                                                                    |     |
| Mano dokumentai                    | - Paieška                                                                                                    |     |
| <ul> <li>Darbo istorija</li> </ul> |                                                                                                    |     |
| Peržiūrėti dokumentų aprašai       | Antraste                                                                                                    |     |
| Koreguoti dokumentų aprašai        | Tik man aktualūs darbai (įvedami/ginami einamojoje institucijoje)                                                                                                    |     |
| Atliktos paieškos                  | leškoti Išvalyti                                                                                                    |     |
| Sugeneruotos ataskaitos            |                                                                                                    | -   |
|                                    |                                                                                                    |     |
|                                    |                                                                                                    |     |
|                                    |                                                                                                    | _   |
| ☆ ▶ Mano dokumentai ▶ Naujas       |                                                                                                    |     |
| <ul> <li>Dokumentai</li> </ul>     | Peržiūra s Importuoti s Eksportuoti s Pagalba s Grįžti                                                                                                    | ר   |
| Mano dokumentai                    |                                                                                                    | _   |
| <ul> <li>Darbo istorija</li> </ul> | 🕈 Grįžti                                                                                                    |     |
| Peržiūrėti dokumentų aprašai       |                                                                                                    |     |
| Koreguoti dokumentų aprašai        |                                                                                                    |     |
| Atliktos paieškos                  |                                                                                                    |     |
| Sugeneruotos ataskaitos            |                                                                                                    |     |
| * Killi<br>Mano profilis           |                                                                                                    |     |
| Ataskaitos                         |                                                                                                    |     |
|                                    | Dokumento tipas © 2010–2019 eLABa konsorciumas   e. sprendimas UAB "Asseco Lietur                                                                                                    | va" |
|                                    | DB * Nepasirinkta                                                                                                    | 103 |
|                                    |                                                                                                    |     |
|                                    |                                                                                                    |     |
|                                    |                                                                                                    |     |
|                                    |                                                                                                    |     |
|                                    |                                                                                                    |     |
|                                    |                                                                                                    |     |
| ☆ ▶ Mano dokumentai ▶ Naujas       |                                                                                                    |     |
|                                    |                                                                                                    |     |
| <ul> <li>Dokumentai</li> </ul>     | Peržiūra 	F Importuoti 	F Eksportuoti 	Pagalba 	S Grįžti                                                                                                    |     |
| Mano dokumentai                    |                                                                                                    |     |
| <ul> <li>Darbo istorija</li> </ul> | • Grįžti                                                                                                    |     |
| Peržiūrėti dokumentų aprašai       |                                                                                                    |     |
| Koreguoti dokumentų aprašai        |                                                                                                    |     |
| Atliktos paieškos                  |                                                                                                    |     |
| Sugeneruotos ataskaitos            |                                                                                                    |     |
| <ul> <li>Kiti</li> </ul>           |                                                                                                    |     |
| Mano profilis                      |                                                                                                    |     |
| Ataskaitos                         | Dokumento tipas mas Le sprendimas LIAB Asseco Lietuva"                                                                                                    |     |
|                                    | Visos teisės saugomos                                                                                                    |     |
|                                    |                                                                                                    |     |
|                                    | Tipas * Nepasirinkta                                                                                                    |     |
|                                    | Nepasirinkta     Section 2015     Section 2015     S |     |
|                                    | Daktaro disertacija                                                                                                    |     |
|                                    | Daktaro disertacijos santrauka                                                                                                    |     |
|                                    | Habilitacijos procedūrai teikiamų mokslo darbų apžvalga<br>Habilitacinio darbo santrauka                                                                                                    |     |
|                                    | Habilitacinis darbas <b>Deciripleito</b> corro                                                                                                    |     |

Magistro darbas

Meno doktoranto darbas

Pasirinkite savo baigiamojo darbo tipą

| ☆ → <u>Mano dokumentai</u> → <u>Naujas</u>   |                                                                      |                        |                                 |                 |            |             |           |          |
|----------------------------------------------|----------------------------------------------------------------------|------------------------|---------------------------------|-----------------|------------|-------------|-----------|----------|
|                                              |                                                                      |                        |                                 |                 |            |             |           |          |
| <ul> <li>Dokumentai</li> </ul>               |                                                                      |                        |                                 | Peržiūra        |            | Eksportuoti | ? Pagalba | 🕈 Grįžti |
| Mano dokumentai                              |                                                                      |                        | ×                               | ×               | •          |             |           |          |
| <ul> <li>Darbo istorija</li> </ul>           | Zingsnis 1 Zing                                                      | snis 2                 | Zingsnis 3                      | Zingsnis 4      | Zingsnis 5 | 5           |           |          |
| Peržiūrėti dokumentų aprašai                 | Bendri duomenys                                                      |                        |                                 |                 |            |             |           |          |
| Koreguoti dokumentų aprašai                  | DB *                                                                 | ETD 💌                  |                                 |                 |            |             |           |          |
| Atliktos paieškos<br>Sugeneruotos ataskaitos | Tipas *<br>Aprašo kūrėjo institucija                                 | Magistro d             | arbas<br>uuzikos ir teatro akad | emija           | •          |             |           |          |
| <ul> <li>Kiti</li> </ul>                     | Aprašo kūrėjo padalinys *                                            | Teatro ir ki           | no fakultetas > Meno            | vadybos skyrius | Pasirinkti |             |           |          |
| Mano profilis<br>Ataskaitos                  | Aprašo sukūrimo data<br>Aprašą sukūręs naudotojas<br>Dokumento kalba | 2020-01-15<br>Lietuvių | 10:08                           | •               |            |             |           |          |
|                                              | Mokslo / meno kryptys                                                |                        |                                 |                 |            |             |           |          |
|                                              | *Įveskite bent vieną kryptį                                          |                        |                                 |                 |            |             |           |          |
|                                              | Kodas                                                                |                        | Pav                             | adinimas        |            | Tipas       | Veiks     | mai      |
|                                              | Duomenų nėra                                                         |                        |                                 |                 |            |             |           |          |
|                                              | + Pridėti mokslo / men                                               | o kryptį               |                                 |                 |            |             |           |          |
|                                              | 1                                                                    |                        |                                 |                 |            |             |           |          |

Pagal baigiamojo darbo temą iš pateikto sąrašo pasirinkite tinkamą mokslo kryptį, jei nerandate tinkamos mokslo krypties – pasirinkite jūsų darbui artimiausią. Jei yra poreikis – galite pasirinkti kelias mokslo kryptis.

|                  | Mano uokumenta           |                                         | Ĩ <u>×</u> | <u> </u> | <u> </u> | ] |   |              |    |
|------------------|--------------------------|-----------------------------------------|------------|----------|----------|---|---|--------------|----|
|                  | 🔹 Darbo is               | Klasifikatoriaus pasirinkimas           |            |          |          |   |   | ×            |    |
|                  | Peržiūrėti doku          | — Paieška                               |            |          |          |   |   |              |    |
|                  | Koreguoti doki           |                                         |            |          |          |   |   |              |    |
|                  | Atliktos paiešk          | Pavadinimas                             |            |          |          |   |   |              |    |
|                  | Sugeneruotos             | Kodas                                   |            |          |          |   |   |              |    |
|                  | <ul> <li>Kiti</li> </ul> | Galioja Taip Ne                         | )          |          |          |   |   |              |    |
|                  | Mano profilis            | p leškoti                               | Išvalvti   |          |          |   |   |              |    |
|                  | Ataskaitos               |                                         |            |          |          |   |   |              |    |
|                  |                          | ▼ Humanitariniai ir socialiniai mokslai |            | HS       |          |   |   | •            |    |
|                  |                          | Humanitariniai mokslai                  |            | H 000    |          |   | 0 |              |    |
|                  |                          | Socialiniai mokslai                     |            | S 000    |          |   | 0 |              |    |
|                  |                          | ✓ Klasifikacija netaikoma               |            | 000      |          |   |   | smai         |    |
| aspauc           | aus                      | Klasifikacija netaikoma                 |            | 00       |          |   | 0 |              |    |
| nt rody          | y <b>klės</b> ,          | 🕶 Menai                                 |            | CV       |          |   |   | Pridà        | 7. |
| śsisklei         | džia                     | ▼ Scenos ir ekrano menai                |            | C 000    |          |   | • | 1 Tiue       |    |
| letalesn         | uis                      | Muzika                                  |            | C 001    |          |   | 0 | tinkar       | na |
| aračas           |                          | Teatras ir kinas                        |            | C 002    |          |   | 0 | <b>moksl</b> | 0  |
| <b>41 a3 a 3</b> |                          | Vaizduojamieji menai                    |            | V 000    |          |   |   | krypt        | į  |
|                  |                          |                                         |            |          |          |   |   |              |    |
|                  |                          |                                         |            |          |          |   |   | → Tęsti      |    |

| *Įveskite bent vieną kryptį               | Institucijų m               | okslo / meno kryptys                                                      |            |                       | 3        | ¢ _      |
|-------------------------------------------|-----------------------------|---------------------------------------------------------------------------|------------|-----------------------|----------|----------|
| Kodas                                     | Institucija:<br>*Įveskite b | Lietuvos muzikos ir teatro akademija<br>pent vieną kryptį                 |            |                       |          | Veiksmai |
| Duomenų nera                              | Kodas                       | Pavadinimas                                                               | Svoris (%) | Tipas                 | Veiksmai |          |
| Pridėti mokslo / meno kryptį              | H 003                       | Humanitariniai ir socialiniai mokslai > Humanitariniai mokslai > Menotyra | 1 -        | Mokslo / meno kryptis | Ŵ        |          |
| nstitucijų mokslo / meno kryptys          | + Pridė                     | iti mokslo / meno kryptį                                                  | 92<br>93   |                       |          |          |
| Institucija                               | 🗸 Patvirtin                 | nti                                                                       | 94         |                       |          | Veiksmai |
| Duomenų nėra                              | _                           |                                                                           | 95         |                       |          | _        |
| + Pridėti instituciją                     |                             |                                                                           | 96<br>97   |                       |          |          |
| itudijų sritys, krypčių grupės ir kryptys |                             |                                                                           | 98         |                       |          |          |
|                                           |                             |                                                                           | 99         |                       |          |          |
| Kodas                                     |                             | Pavadinimas                                                               | 100 -      |                       | Tipas    | Veiksmai |
| Duomenų nėra                              |                             |                                                                           |            |                       |          |          |
| + Pridėti studijų kryptį                  |                             |                                                                           |            |                       |          |          |

#### Pasirinkite mokslo krypties svorį.

Jei pasirinkote vieną mokslo kryptį – rinkites 100%. Jei dvi – 100% padalinkite ant dviejų ir t.t.

|                                        | •                                                              |                             |  |  |  |  |  |
|----------------------------------------|----------------------------------------------------------------|-----------------------------|--|--|--|--|--|
| Studijų sritys, krypčių grupės ir kr   | yptys                                                          |                             |  |  |  |  |  |
| Įveskite bent vieną studijų kryptį     |                                                                |                             |  |  |  |  |  |
| Kodas                                  | Pavadinimas                                                    | Pavadinimas Tipas Veiksma   |  |  |  |  |  |
| Duomenu nėra<br>Pridėti studijų kryptį | Iš pateikto sąrašo pasirinkite<br>(pagal savo studijų programą | tinkamą studijų kryptį<br>) |  |  |  |  |  |

|          | <ul> <li>Darbo is</li> </ul> | Klasifikatoriaus pasirinkimas |      |   | ×              |
|----------|------------------------------|-------------------------------|------|---|----------------|
|          | Peržiūrėti doku              | Deiaška                       |      |   |                |
|          | Koreguoti doki               | - Paleska                     |      |   |                |
|          | Atliktos paiešk              | Pavadinimas                   |      |   |                |
|          | Sugeneruotos                 | Kodas                         |      |   |                |
|          | <ul> <li>Kiti</li> </ul>     | Galioia Tain Ne               |      |   |                |
|          | Mano profilis                |                               |      |   |                |
|          | Ataskaitos                   | ₽ leškoti Išvalyti            |      |   |                |
| L        | _                            |                               |      |   |                |
|          |                              | <mark>▼</mark> Menai          | М    |   |                |
| -        |                              |                               | MMS  |   |                |
| Paspau   | udus                         | Amatai                        | W700 | • | smai           |
| ant rod  | dyklės                       | Architektūra                  | K100 | 0 |                |
| išsiskle | eidžia                       | Dailé                         | W100 | 0 |                |
| detales  | snis                         | Dizainas                      | W200 | 0 |                |
| sąrašas  | S                            | Fotografija ir medijos        | W600 | • |                |
|          |                              | Meno studijos                 | W900 | 0 | Priděkite      |
|          |                              | Muzika                        | W300 | 0 | tinkamą s      |
|          |                              | Dašutinė kūnuba               |      |   | <b>krypt</b> i |

"Darnaus vystymosi tikslai" apie tai plačiau: <u>https://sdgs.un.org/goals</u> Pildyti nebūtina – galima praleisti.

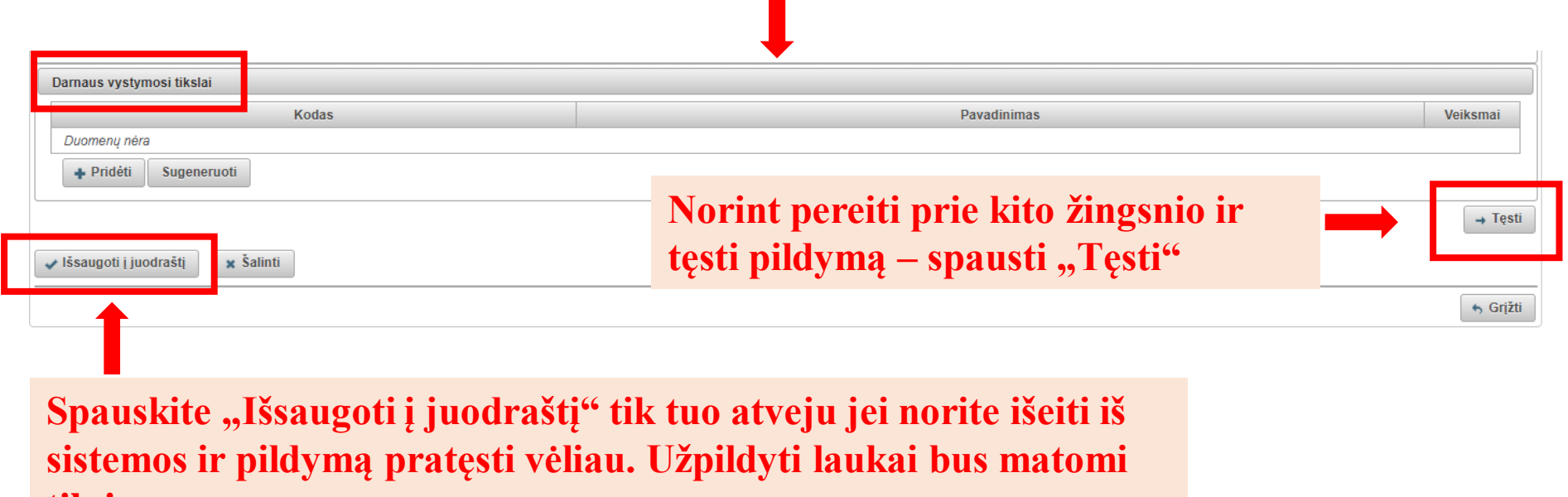

tik jums.

| ★ ▶ Mano dokumentai ▶ Naujas           |                                                                                                    |
|----------------------------------------|----------------------------------------------------------------------------------------------------|
| <ul> <li>Dokumentai</li> </ul>         | 🚺 Peržiūra 📑 Eksportuoti 📪 Pagalba 🐚 Grįžti                                                                                                    |
| Mano dokumentai                        | Žingonio 1. Žingonio 2. Žingonio 4. Žingonio 5.                                                                                                    |
| <ul> <li>Darbo istorija</li> </ul>     | Zingsnis 1 Zingsnis 2 Zingsnis 3 Zingsnis 4 Zingsnis 5                                                                                                    |
| Peržiūrėti dokumentų aprašai           | Antraštė, anotacija, reikšminiai žodžiai                                                                                                    |
| Koreguoti dokumentų aprašai            | * Antraštę, anotaciją bei reikšminius žodžius privaloma nurodyti lietuvių ir anglų kalbomis (mažosiomis raidėmis)                                                                                                    |
| Atliktos paieškos                      | Antraste         Kalba         Anotacija         Reiksminiai zodziai         Veiksmai           Duomenų nėra                                                                                                    |
| Sugeneruotos ataskaitos                | + Pridėti                                                                                                    |
| <ul> <li>Kiti</li> </ul>               |                                                                                                    |
| Mano profilis                          |                                                                                                    |
| Ataskaitos                             |                                                                                                    |
|                                        |                                                                                                    |
| <ul> <li>Dokumentai</li> </ul>         | 🚯 Peržiūra 🗇 Eksportuoti 📪 Pagalba 👆 Grįžti                                                                                                    |
| Mano dokumentai                        |                                                                                                    |
| <ul> <li>Darbo istorija</li> </ul>     | Žingsnis 1 Žingsnis 2 Žingsnis 3 Žingsnis 4 Žingsnis 5                                                                                                    |
| Peržiūrėti dokumentų aprašai           | Antraštė, anotacija, reikšminiai žodžiai                                                                                                    |
| Koreguoti dokumentų aprašai            | * Antraštę, anotaciją bei reikšminius žodžius privaloma nurodyti lietuvių ir anglų kalbomis (mažosiomis raidėmis)                                                                                                    |
| Atliktos paieškos                      | Antrašté Kalba Anotacija Reikšminiai žodžiai Veiksmai                                                                                                    |
| Sugeneruotos ataskaitos                |                                                                                                    |
| <ul> <li>Kiti Antraštė, and</li> </ul> | tacija, reikšminiai žodžiai 💥 🕺                                                                                                    |
| Mano profilis Kalba *                  | Lietuvių                                                                                                    |
| Antraštė *                             | Muzikos istorija nuo romantizmo iki XXI a.                                                                                                    |
|                                        |                                                                                                    |
|                                        | Romantizmas – meno ir visuomenės minties kryptis, suskiosculsi XVIII a. pabalgoje ir XX a. pradzioje, vienais atvejais –<br>Romantizmas buvo susijęs su visuomenės politiniais judėjimais prieš senaji dvarininkišką feodalinę kultūra, kitais atvejais –<br>prieš naujosios bužuazijos civilizacijos principus. Jie atspindėjo asmenybės galios suvokima, kartu reiškė nusivulima |
|                                        | švietėjų racionalizmu. Romantikai smerkė besiformuojančias buržuazijos visuomenės utilitarizma, kėlė neribotos individo<br>laisvės, tobulybės, nepriklausomybės idealus. Romantizmo krypties estetikoje labiausiai akivaizdūs Romantizmo, kaip                                                                                                    |
|                                        | meninio vaizdavimo tipo, pagrindinis principai – tikrovės perkūrimas (panašumo į tikrovę priešybė), vaizduojamu objektų nepaprastumas, paslaptingumas, autoriu idealu ikūnijimas, idėjinis gyvenimo pertvarkymo patosas, fantastika,                                                                                                    |
|                                        | salygiškumas. Romantizmo krypties estetika rėmėsi subjektyviuoju idealizmu, klostėsi kaip priešprieša klasicizmo estetikai.<br>Muzika sukurta romantizmo epochoje, glaudžiai susijusi su epochos pasaulėžiūra bei kitomis minėto laikotarpio meno                                                                                                    |
|                                        | išraiškos priemonė, formų srityje – siekiama laisvės, individualių sprendimų. Romantikai įškėlė išsilaisvinusio žmogaus<br>asmenybės verte, atskleidė maištinga žmogaus jausmų pasaulį. Šalia svalingu, švelnių, įvrinių muzikinių paveikslu                                                                                                    |
|                                        | (Suberto, Sumano dainos, piesės), atsiranda nerimo, demonų ir baimės (Verdi, Pučini operos, Berliozo, Fantastinė<br>simfonija"). Daugeliui romantikų ypač artima gamtos tema (Suberto "Girių karalius", "Forelės", Smetanos "Vitava", Berliozo                                                                                                    |
| 3 Raikėminiai                          | Eantactinăs cimfonilos" III.d. ir pan ) orkostruatăs mana. Traktatas anio modornia instrumentuato ir orkostruate". VIV a                                                                                                    |
| Datvirtin                              |                                                                                                    |
| • Fatvitui                             | Veiksmai                                                                                                    |
|                                        | Pridėti bendradarbiavima su verslu                                                                                                    |

Darbo pavadinimą rašykite sakinio stiliumi – pirmasis žodis iš didžiosios, kiti
 mažosiomis raidėmis, išskyrus tikrinius daiktavardžius. <u>Nenaudokite vien didžiųjų</u>
 <u>raidžių ("Caps Lock" turi būti išjungtas).</u>

2 Jūsų darbo santrauka. Pastraipos dydžio.

Reikšminiai žodžiai, tai žodžiai atspindintys baigiamojo darbo esmę,

3 apibūdinantys pateiktą informaciją.
 3-5 reikšminiai žodžiai atskirti kabliataškiu (;)
 <u>Visi reikšminiai žodžiai rašomi mažosiomis raidėmis, gale taškas nededamas!</u>

8

| ☆ ▶ Mano dokumentai ▶ Naujas       |                                                                                                    |  |  |  |  |  |  |
|------------------------------------|----------------------------------------------------------------------------------------------------|--|--|--|--|--|--|
| <ul> <li>Dokumentai</li> </ul>     | 🚯 Peržiūra 🔰 Eksportuoti 📪 Pagalba 🐆 Grįžti                                                                                                    |  |  |  |  |  |  |
| Mano dokumentai                    | Žingenie 4. Žingenie 2. Žingenie 4. Žingenie 5.                                                                                                    |  |  |  |  |  |  |
| <ul> <li>Darbo istorija</li> </ul> | Zingsnis 1 Zingsnis 2 Zingsnis 3 Zingsnis 4 Zingsnis 5                                                                                                    |  |  |  |  |  |  |
| Peržiūrėti dokumentų aprašai       | Antraštė, anotacija, reikšminiai žodžiai                                                                                                    |  |  |  |  |  |  |
| Koreguoti dokumentų aprašai        | * Antraštę, anotaciją bei reikšminius žodžius privaloma nurodyti lietuvių ir anglų kalbomis (mažosiomis raidėmis)                                                                                                    |  |  |  |  |  |  |
| Atliktos paieškos                  | Antraštė Kalba Anotacija Reikšminiai žodžiai Veiksmai                                                                                                    |  |  |  |  |  |  |
| Sugeneruotos ataskaitos            | Muzikos istorija nuo<br>romantizmo iki XXI a. Lietuvių Romantizmas – meno ir<br>visuomen romantizmo epocha; fortepijonas;<br>instrumentinė muzika                                                                                                    |  |  |  |  |  |  |
| <ul> <li>Kiti</li> </ul>           | Pridėti – Pridėkite antrašte anotacija reikšminius žodžius                                                                                                    |  |  |  |  |  |  |
| Mano profilis                      | anglu kalba                                                                                                    |  |  |  |  |  |  |
| Ataskaitos                         | angių kaiba.                                                                                                    |  |  |  |  |  |  |
|                                    |                                                                                                    |  |  |  |  |  |  |
| <ul> <li>Dokumentai</li> </ul>     | 🚯 Peržiūra 🔰 Eksportuoti 📪 Pagalba 👆 Grįžti                                                                                                    |  |  |  |  |  |  |
| Mano dokumentai                    |                                                                                                    |  |  |  |  |  |  |
| ▼ Darbo istorija                   | Zingsnis 1 Zingsnis 2 Zingsnis 3 Zingsnis 4 Zingsnis 5                                                                                                    |  |  |  |  |  |  |
| Peržiūrėti dokumentų aprašai       | Antraštė, anotacija, reikšminiai žodžiai                                                                                                    |  |  |  |  |  |  |
| Koreguoti dokumentų aprašai        | * Antraštę, anotaciją bei reikšminius žodžius privaloma nurodyti lietuvių ir anglų kalbomis (mažosiomis raidėmis)           Antraštė         Kalba         Anotacija         Reikšminiai žodžiai         Veiksmai                                                                                                    |  |  |  |  |  |  |
| Sugeneruotos ataskaitos            | Muzikos istorija nuo<br>romantizmo iki XXI a Lietuvių Romantizmas – meno ir romantizmo epocha; fortepijonas; p romantizmo iki XXI a                                                                                                    |  |  |  |  |  |  |
| ✓ Kiti                             | Antraštė, anotacija, reikšminiai žodžiai ***                                                                                                    |  |  |  |  |  |  |
| Mano profilis                      | Kalba * 🛛 🗛 🚽 🔽 👘 Pasirinkite anglų kalbą                                                                                                    |  |  |  |  |  |  |
| Ataskaitos                         | Antraštė * The history of music from romanticism to the 21st century                                                                                                    |  |  |  |  |  |  |
| 2                                  | Anotacija *       Romantic music is a stylistic movement in Western classical music associated with the period spanning the nineteenth century, commonly referred to as the Romantic era (or Romantic period). It is closely related to the broader concept of Romanticism—the intellectual, artistic and literary movement that became prominent in Europe from approximately 1800 until 1850. Romantic composers sought to create music that was individualistic, emotional, dramatic and often programmatic; reflecting broader trends within the movements of Romantic literature, poetry, art and philosophy. Romantic music was often ostensibly inspired by (or else sought to evoke) non-musical stimuli, such as nature, Ilterature, poetry or the plastic arts.         Influential composers of the early Romantic era include Ludwig van Beethoven, Carl Maria von Weber, Franz Schubert, Felix Mendelssohn, John Field, Gioachino Rossini, Vincenzo Bellini, Gaetano Donizetti, Giacomo Meyerbeer, Robert Schumann, Frédéric Chopin, and Hector Berlioz. Later nineteenth-century composers would appear to build upon certain early Romantic lideas and musical techniques, such as the use of extended chromatic harmony and expanded orchestration. Such later Romantic composers include Bruckner, Brahms, Tchaikovsky, Dvořák, Liszt, Wagner, Mahler, Richard Strauss, Verdi, Puccini, Sibelius, Elgar, Grieg, Saint-Saéns, Fauré, Rachmaninoff, and Franck.         Reikšminiai žodžiai *       romantic era; piano; instrumental music         Patvirtinti       Uždaryti |  |  |  |  |  |  |
|                                    | Bendradarbiavimas su verslu                                                                                                    |  |  |  |  |  |  |

Darbo pavadinimą rašykite sakinio stiliumi – pirmasis žodis iš didžiosios, kiti
 mažosiomis raidėmis, išskyrus tikrinius daiktavardžius. <u>Nenaudokite vien didžiųjų</u>
 <u>raidžių ("Caps Lock" turi būti išjungtas).</u>

2 Jūsų darbo santrauka. Pastraipos dydžio.

3

Reikšminiai žodžiai, tai žodžiai atspindintys baigiamojo darbo esmę, apibūdinantys pateiktą informaciją.

3-5 reikšminiai žodžiai atskirti kabliataškiu (;) Visi reikšminiai žodžiai rašomi mažosiomis raidėmis, gale taškas nededamas!

| ★ ▶ Mano dokumentai ▶ Naujas                                |                                                                                                    |                              |                |                    |                         |             |                                           |            |                        |              |
|-------------------------------------------------------------|----------------------------------------------------------------------------------------------------|------------------------------|----------------|--------------------|-------------------------|-------------|-------------------------------------------|------------|------------------------|--------------|
| <ul> <li>Dokumentai</li> </ul>                              |                                                                                                    |                              |                |                    |                         |             | Peržiūra                                  | J Ekspor   | tuoti <b>?</b> Pagalba | 🕈 Grįžti     |
| Mano dokumentai                                             | Žinerania 4                                                                                                    | žin nomin 0                  | Ž:             | .:. 0              | Ž:                      |             | Žin na nia E                              |            |                        |              |
| <ul> <li>Darbo istorija</li> </ul>                          | Zingsnis 1                                                                                                    | Zingsnis Z                   | Zingsi         | nis 3              | Zingsnis                | 54          | Zingsnis 5                                |            |                        |              |
| Peržiūrėti dokumentų aprašai                                | Antraštė, anotacij                                                                                                    | ja, reikšminiai žodžiai      | i              |                    |                         |             |                                           |            |                        |              |
| Koreguoti dokumentų aprašai                                 | * Antraštę, anota                                                                                                    | ciją bei reikšminius žod     | džius privalor | na nurodj          | yti lietuvių ir anglų   | į kalb      | omis (mažosiomis ra                       | idėmis)    |                        |              |
| Atliktos paieškos                                           | Ar                                                                                                    | ntraštė                      | Kalba          | A                  | Anotacija               |             | Reikšminiai žod                           | žiai       | Veiksmai               |              |
| Sugeneruotos ataskaitos                                     | Muzikos istorija r<br>XXI a.                                                                                                    | nuo romantizmo iki           | Lietuvių       | Romar<br>meno i    | ntizmas –<br>r visuomen | rom<br>inst | nantizmo epocha; for<br>trumentinė muzika | tepijonas; | P / 1                  |              |
| ▼ Kiti                                                      | The history of me<br>romanticism to th                                                                                                    | usic from<br>ne 21st century | Anglų          | Romar<br>stylistic | ntic music is a         | rom<br>mu:  | nantic era; piano; ins<br>sic             | trumental  | P / m t                |              |
| Mano profilis                                               | + Pridėti                                                                                                    |                              |                |                    |                         |             |                                           |            |                        |              |
| Ataskaitos                                                  |                                                                                                    |                              |                |                    |                         |             |                                           |            |                        |              |
| Patikrinkite,<br>ar pateikta<br>informacija<br>apie jus yra | * Pridėkite bent vieną įrašą         Autorius       Atstovaujamos įstaigos       Santykio terminas         Vardenis<br>Pavardenis<br>(LMTA)       • Lietuvos muzikos ir teatro akademija:<br>Muzikos fakultetas > Muzikos istorijos katedra       Autorius         + Pridėti autorių       • Pridėti autorių       • Pridėti autorių |                              |                |                    |                         |             | Veiksmai                                  |            |                        |              |
| teisinga.                                                   |                                                                                                    |                              |                |                    |                         |             |                                           |            |                        |              |
|                                                             | Bendradarbiavim                                                                                                    | as su versiù                 | nimaa          |                    |                         | č           |                                           | D+         | aha tr                 | ikomoi       |
|                                                             | Duomenu nėra                                                                                                    | įmonės pavadi                | nimas          |                    |                         | Sa          | 1115                                      | Past       | aba Ve                 | iksmai       |
|                                                             | + Pridėti ben                                                                                                    | dradarbiavimą su ver         | slu            |                    |                         |             |                                           |            |                        |              |
|                                                             | ← Grįžti                                                                                                    |                              |                |                    |                         |             |                                           |            | → [                    | → Tęsti      |
|                                                             | <ul> <li>Išsaugoti i juod</li> </ul>                                                                                                    | rašti 🗶 Šalinti              |                |                    |                         |             |                                           |            |                        |              |
|                                                             |                                                                                                    | a cumu                       |                |                    |                         |             |                                           |            |                        |              |
| Pildyti nebūtina –                                          | galima pra                                                                                                    | aleisti.                     |                |                    |                         |             |                                           |            | IS UAB _A              | Seco Lietuva |

Jei registruojamą studijų baigiamąjį darbą rengėte bendradarbiaujant su verslo įmone(-ėmis) arba buvo gautas tos įmonės finansavimas, šiame bloke galima nurodyti įmonės pavadinimą, šalį, lauke "Pastaba" galima įrašyti paaiškinimą, kaip buvo bendradarbiaujama.

Visos teisės saugomos

| ★ Mano dokumentai → Naujas         |                                                                                                    |
|------------------------------------|----------------------------------------------------------------------------------------------------|
|                                    |                                                                                                    |
| <ul> <li>Dokumentai</li> </ul>     | Peržiūra 🦻 Eksportuoti 🕴 Pagalba 🖌 Grįžti                                                                                                    |
| Mano dokumentai                    | Žingsnis 1 Žingsnis 2 Žingsnis 3 Žingsnis 4 Žingsnis 5                                                                                                    |
| <ul> <li>Darbo istorija</li> </ul> |                                                                                                    |
| Peržiūrėti dokumentų aprašai       | Fiziniai duomenys                                                                                                    |
| Koreguoti dokumentų aprašai        | Apimtis 85 p. <b>Įrasykite jusų darbo puslapių</b>                                                                                                    |
| Atliktos paieškos                  | skaičių (be priedų)                                                                                                    |
| Sugeneruotos ataskaitos            | Susiję šaltiniai                                                                                                    |
| ▼ Kiti                             | Šaltinio tipas URI Tikrinimo data Veiksmai                                                                                                    |
| Mano profilis                      |                                                                                                    |
| Ataskaitos                         | + Prideti susijusį saltinį Pildyti nebutina – galima praleisti                                                                                                    |
|                                    | ETD papildomi laukai                                                                                                    |
|                                    | Darbas paruoštas institucijoje * Lietuvos muzikos ir teatro akademija Pasirinkti                                                                                                |
|                                    |                                                                                                    |
|                                    | Darbo gynimas                                                                                                    |
|                                    | Darbas apgintas                                                                                                    |
|                                    | Gynimas eksternu                                                                                                    |
|                                    |                                                                                                    |
|                                    |                                                                                                    |
|                                    | Padalinys *                                                                                                    |
|                                    | Kiti atsakingi asmer 1 2                                                                                                    |
|                                    | * Iveskite darbo vac 10 11 12 13 14 15 16 ir kitus atsakingus asmenis. Darbo vadovas (konsultantas), recenzentas turi būti ivesti                                               |
|                                    | pasirenkant iš nauc<br>17 18 19 20 21 22 23                                                                                                    |
|                                    | Val     24     25     26     27     28     29     EL pastas     Atsakomybe     Veiksmai       Duomenu néra     Duomenu néra     Veiksmai     Veiksmai     Veiksmai     Veiksmai |
|                                    | Pridėti atsakinga asmeni                                                                                                    |
|                                    |                                                                                                    |
|                                    | Gynimo komisila Nepasirinkta Pasirinkti                                                                                                    |
|                                    |                                                                                                    |
|                                    | ← Grižti                                                                                                    |
|                                    |                                                                                                    |
|                                    | ✓ Išsaugoti į juodraštį X Šalinti                                                                                                    |
|                                    |                                                                                                    |

| <ul> <li>Darbo istorija</li> </ul> | Žingsnis 1                                                                              | Žingsnis 2                                     | Žingsnis 3                       | Žingsnis 4               | Žingsnis 5                |                             |                 |  |
|------------------------------------|-----------------------------------------------------------------------------------------|------------------------------------------------|----------------------------------|--------------------------|---------------------------|-----------------------------|-----------------|--|
| Peržiūrėti dokumentų aprašai       | Fiziniai duomeny                                                                        | /\$                                            |                                  |                          |                           |                             |                 |  |
| Koreguoti dokumentų aprašai        | Apimtis 85 p.                                                                           |                                                |                                  |                          |                           |                             |                 |  |
| Atliktos paieškos                  |                                                                                         |                                                |                                  |                          |                           |                             |                 |  |
| Sugeneruotos ataskaitos            | Susiję šaltiniai                                                                        | -                                              |                                  |                          |                           |                             |                 |  |
| ▼ Kiti                             | Duomenu nėra                                                                            | Šaltinio tipas                                 |                                  | URI                      | Tikrinimo                 | data                        | Veiksmai        |  |
| Mano profilis                      | Pridėti sus                                                                             | sijusi šaltini                                 |                                  |                          |                           |                             |                 |  |
| Ataskaitos                         |                                                                                         | adrof on mit                                   |                                  |                          |                           |                             |                 |  |
|                                    | ETD papildomi la                                                                        | aukai                                          |                                  |                          |                           |                             |                 |  |
|                                    | Darbas paruošta                                                                         | s institucijoje * Lietu                        | vos muzikos ir teatro            | akademija Pasir          | inkti                     |                             |                 |  |
|                                    | Darbo gynimas                                                                           |                                                |                                  |                          |                           |                             |                 |  |
|                                    | Darbas apgintas                                                                         |                                                |                                  |                          |                           |                             |                 |  |
|                                    | Gynimas ekstern                                                                         | u                                              |                                  |                          |                           |                             |                 |  |
|                                    | Gynimo data                                                                             | 2020-02-06                                     |                                  |                          |                           |                             |                 |  |
|                                    | Padalinys *                                                                             | Muzikos fakulteta                              | as > Muzikos istorijos           | katedra Pasirink         | ti                        |                             |                 |  |
|                                    | Kiti atsakingi ası                                                                      | menys                                          |                                  |                          |                           |                             |                 |  |
|                                    | * Įveskite darbo<br>pasirenkant iš n                                                    | vadovą (darbo konsul<br>audotojų (ne įvedant n | tantą eksterno atveju)<br>anka). | ir kitus atsakingus as   | menis. Darbo vadovas (kor | nsultantas), recenzentas ti | uri būti įvesti |  |
|                                    |                                                                                         | Vardas, pavardė                                |                                  | El. paštas               | Ats                       | akomybė                     | Veiksmai        |  |
|                                    | Pridėti atsakingą asmenį Pridėkite TIK rašto darbo vadovą (jo pavardę rasite sistemoje) |                                                |                                  |                          |                           |                             |                 |  |
|                                    | Gynimo komisija                                                                         | Nepasirinkta Pa                                | sirinkti                         |                          |                           |                             |                 |  |
|                                    | 🗕 Grįžti                                                                                | Gynimo                                         | komisijos                        | <mark>s pridėti</mark> n | ebūtina                   |                             | → Tęsti         |  |
|                                    | 🗸 Išsaugoti į juod                                                                      | draštį 🛛 🗙 Šalinti                             |                                  |                          |                           |                             |                 |  |

👆 Grįžti

© 2010–2019 eLABa konsorciumas | e. sprendimas <u>UAB</u> <u>"Asseco Lietuva"</u> Visos teisės saugomos

| Ataskaitos                |        | + Pridėti susijusį šaltinį                                                                                                    |
|---------------------------|--------|----------------------------------------------------------------------------------------------------|
| Asmens paieška ir parinki | imas   | ETD papildomi laukai                                                                                                    |
| - Paieška                 |        |                                                                                                    |
| Pavardė *                 | Budzin | Jauskienė     Įrašykite TIK darbo vadovo pava       ir varda (lietuviškomis reidėmis)                                                                                                    |
| Vardas                    | Laima  | II varuą ( <u>netuviskomis raidemis</u> )                                                                                                    |
| Tabelio Nr.               |        |                                                                                                    |
| Pažymėjimo Nr.            |        |                                                                                                    |
| Tipas                     | Dar    | rbuotojas Studentas                                                                                                    |
|                           | p leš  | śkoti Išvalyti / Įvesti ranka                                                                                                    |
|                           |        | (1 iš 1)                                                                                                    |
| Pavardė                   | Vardas | Institucija, padalinys (el. paštas) Veiksmai                                                                                                    |
| Budzinauskienė            | Laima  | Lietuvos kultūros tyrimų institutas, Muzikos ir teatro istorijos skyrius (L.Budzinauskienė@noemail.lt)<br>Lietuvos muzikos ir teatro akademija, Muzikos fakultetas (laima.budzinauskiene@Imta.lt)                                                                                                    |
|                           |        | (1 iš 1) 14 44 1 10 V Pasirink                                                                                                    |
|                           |        | ← Grįžti → Tęsti ✓ Išsaugoti į juodraštį × Šalinti                                                                                                    |
|                           |        | ← Grįžti     → Tęsti     ✓ Išsaugoti į juodraštį × Šalinti                                                                                                    |
|                           |        | <ul> <li>← Grįžti</li> <li>→ Tęsti</li> <li>✓ Išsaugoti į juodraštį × Šalinti</li> <li>ETD papildomi laukai</li> <li>Darbas paruoštas institucijoje * Lietuvos muzikos ir teatro akademija Pasirinkti</li> </ul>                                                                                                    |
|                           |        | <ul> <li>← Grįžti</li> <li>→ Tęsti</li> <li>✓ Išsaugoti į juodraštį</li> <li>× Šalinti</li> </ul>                                                                                                    |
|                           |        |                                                                                                    |
|                           |        | Frižti Išsaugoti į juodraštį × Šalinti Išsaugoti į juodraštį × Šalinti Istaudovinaus institucijoje * Lietuvos muzikos ir teatro akademija Pasirinkti Darbas paruoštas institucijoje * Lietuvos muzikos ir teatro akademija Pasirinkti Darbas aproprimas Darbas aproprimas Da |
|                           |        | <ul> <li>← Grįžti</li> <li>→ Tęsti</li> <li>✓ Išsaugoti į juodraštį × Šalinti</li> <li>✓ Išsaugoti į juodraštį × Šalinti</li> <li>✓</li> <li>✓</li> <li>ETD papildomi laukai</li> <li>Darbas paruoštas institucijoje * Lietuvos muzikos ir teatro akademija Pasirinkti</li> <li>Darbas paruoštas institucijoje * Lietuvos muzikos ir teatro akademija</li> <li>Darbas paruoštas institucijoje * Lietuvos muzikos ir teatro akademija</li> <li>✓</li> <li>Ørbo gynimas</li> <li>Ørbinas et Asmuo Laima Budzinauskienė Pasirinkti</li> <li>Ørbinas et Asmuo Laima Budzinauskienė Pasirinkti</li> </ul>                                                                                                    |
|                           |        | ← Grįžti     → Tęsti     ✓ Išsaugoti į juodraštį × Šalinti                                                                                                    |
|                           |        | FTD papildomi laukai ETD papildomi laukai Darbas paruoštas institucijoje * Lietuvos muzikos ir teatro akademija Pasirinkti Darbas ap Atsakingas asmuo Gynimas Gynimas e Asmuo Laima Budzinauskienė Pasirinkti @ Gynimas e Asmuo Laima Budzinauskienė Pasirinkti @ Jei nėra, įrašykite darbo vadovo LMTA el pašta                                                                                                    |
|                           |        | Grįžti • Tęsti Išsaugoti į juodraštį × Šalinti Išsaugoti į juodraštį × Šalinti Istation i laukai Darbas paruoštas institucijoje * Lietuvos muzikos ir teatro akademija Pasirinkti Darbas ap Atsakingas asmuo Atsakingas asmuo Vardas * Laima Pasirinkti @ Asmuo Laima Budzinauskienė Pasirinkti Pasirinkti @ Jei nėra, įrašykite darbo vadovas (darbo konsultantas eksterno vadovo LMTA el. paštą                                                                                                    |
|                           |        | <ul> <li>Grįži</li> <li>→ Tęsti</li> <li>išsaugoti į juodraštį</li> <li>× Šalinti</li> </ul>                                                                                                    |
|                           |        |                                                                                                    |
|                           |        | FID papildomi Jaukai ETD papildomi Jaukai Darbas paruoštas institucijoje * Lietuvos muzikos ir teatro akademija Pasirinkti Darbas paruoštas institucijoje * Lietuvos muzikos ir teatro akademija Pasirinkti Darbas ap Atsakingas asmuo Vardas * Laima Darbas ap Atsakingas asmuo EL pattas Darbas ap Atsakingas asmuo Superversional darbas paruoštas institucijoje * Lietuvos muzikos ir teatro akademija Pasirinkti Ortico gynimas Darbas ap Atsakingas asmuo Laima Budzinauskienė Pasirinkti ©  Qynimo ka Vardas * Laima Parardė * Budzinauskienė Pasirinkti Parardė * Budzinauskienė Darbo vadovas (darbo konsultantas eksterni Vieškie Apbūdinimas * Darbo vadovas (darbo konsultantas eksterni Duomenų Pérs Patvirtinti Atsakung asmeni Gynimo komisija Nepasirinkta Pasirinkti Pasirinkti                                                                                                    |
|                           |        | Grižil     Testi                                                                                                    |

#### **INFORMACIJA DOKTORANTAMS:**

Registruojant disertaciją, taip pat reikia pridėti ir Katedros darbuotoją (galima pridėti Doktorantūros administratorę).

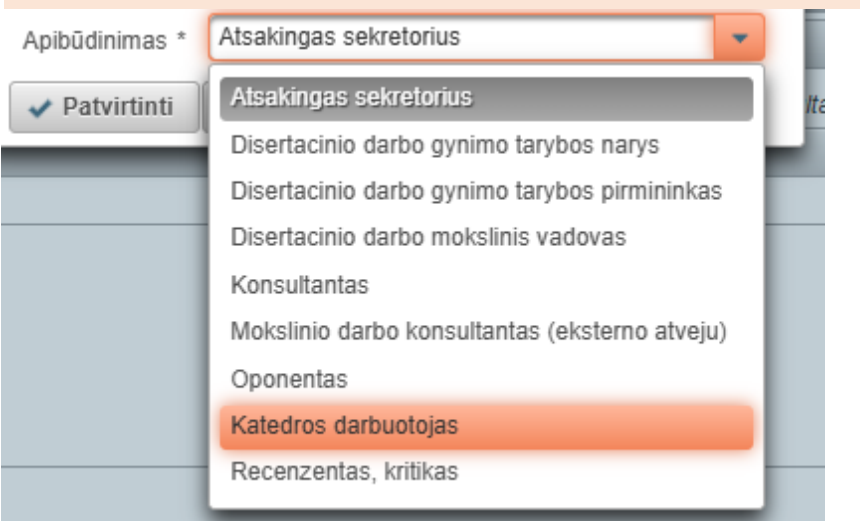

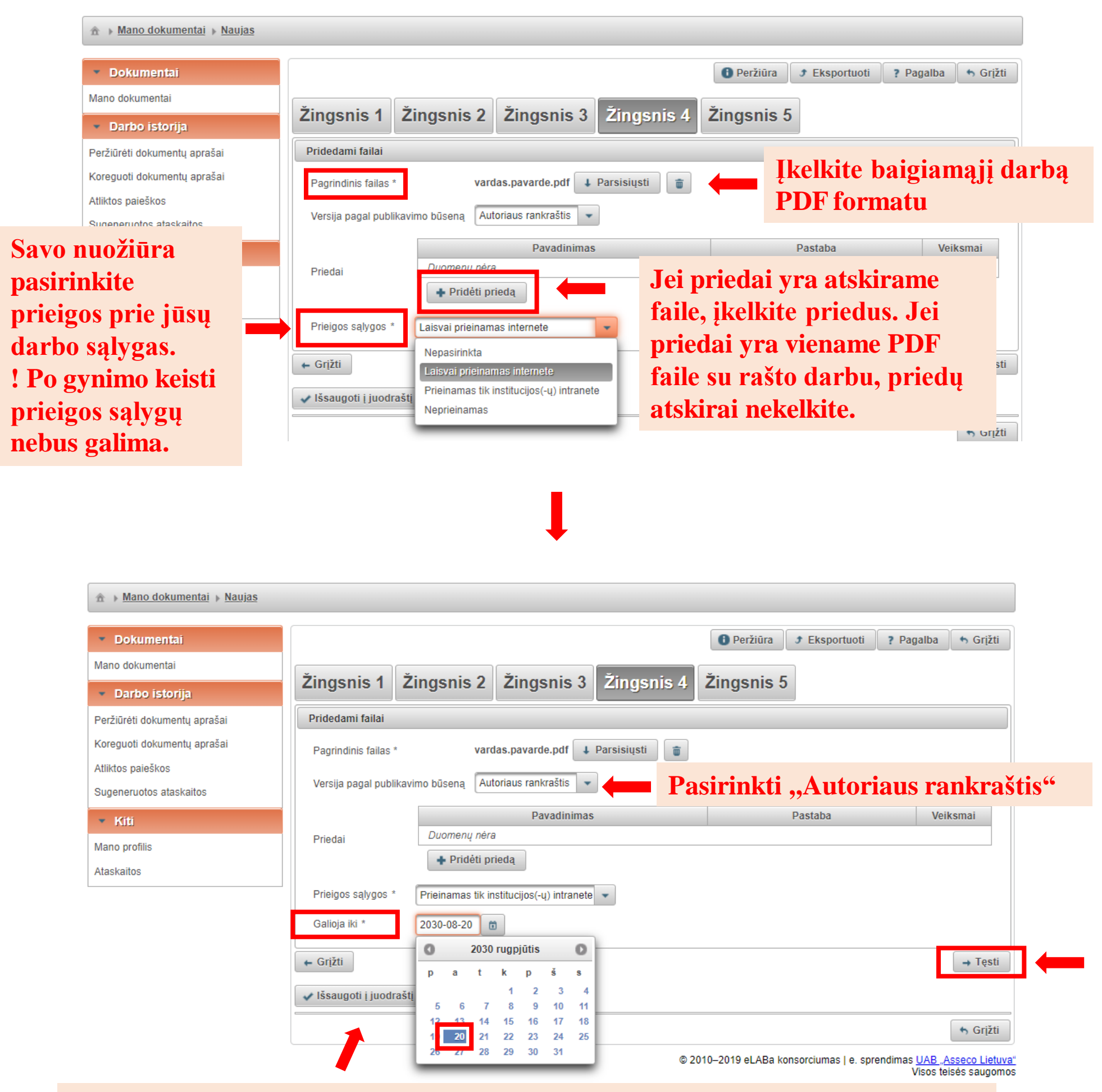

Jei pasirinkote "Neprieinamas" arba "Prieinamas tik institucijos intranete", savo nuožiūra pasirinkite datą, iki kada galios prieigos sąlygos. Pasibaigus šiai datai, darbas taps "Laisvai prieinamas".

| ★ Mano dokumentai → Naujas         |                                                                                                    |                                          |                               |                                            |                                          |                             |                                                    |                                                |                           |
|------------------------------------|----------------------------------------------------------------------------------------------------|------------------------------------------|-------------------------------|--------------------------------------------|------------------------------------------|-----------------------------|----------------------------------------------------|------------------------------------------------|---------------------------|
| <ul> <li>Dokumentai</li> </ul>     |                                                                                                    |                                          |                               |                                            | Perži                                    | ūra                         | Eksportuoti                                        | ? Pagalba                                      | 👆 Grįžti                  |
| Mano dokumentai                    | <u> </u>                                                                                                    | Ť                                        | <b>≚</b> ∙ • •                | <b>—</b>                                   |                                          |                             |                                                    |                                                |                           |
| <ul> <li>Darbo istorija</li> </ul> | Zingsnis 1                                                                                                    | Zingsnis 2                               | Zingsnis 3                    | Zingsnis                                   | s 4 Zingsr                               | lis 5                       |                                                    |                                                |                           |
| Peržiūrėti dokumentų aprašai       | Licencinės suta                                                                                                    | artys su autorium                        |                               |                                            |                                          |                             |                                                    |                                                |                           |
| Koreguoti dokumentų aprašai        | Sutarties tipas *                                                                                                    | alin a 💿 Elek                            | ktroninė 🔵 Rašyti             | nė                                         |                                          |                             |                                                    |                                                |                           |
| Atliktos paieškos                  | Parsisiųsti liceno                                                                                                    | cinės sutarties sąlygas                  |                               |                                            |                                          |                             |                                                    |                                                |                           |
| Sugeneruotos ataskaitos            |                                                                                                    |                                          |                               |                                            |                                          |                             |                                                    |                                                |                           |
| <ul> <li>Kiti</li> </ul>           | Sutarčių istorij                                                                                                    | ia                                       |                               |                                            | leigaliojimo                             |                             |                                                    | Nutraukimo                                     |                           |
| Mano profilis                      | Tipas                                                                                                    | Priegos sąlygos                          | Autorius                      | Darbuotojas                                | data                                     | Nr.                         | Failas                                             | data                                           |                           |
| Ataskaitos                         | Elektroninė                                                                                                    | Laisvai prieinamas<br>internete          |                               |                                            |                                          |                             |                                                    |                                                | ø                         |
|                                    | Būsena<br>Būsena<br>Pastabos dokur                                                                                       | Autoriaus įvedama                        | 25                            |                                            |                                          | _                           |                                                    |                                                |                           |
|                                    | Veiksmai<br>Galimi veiksmai<br>Išsaugoti du<br>● Perduoti dat<br>Salinti<br>✓ Išsaugoti<br>← Grįžti<br>✓ Išsaugoti į juo | romenis nekeičiant dokume<br>rbo vadovui | ento būseno<br>la<br>da<br>va | itikinę,<br>ukus ir<br>arbą, sp<br>idovui" | kad užp<br>prikabi<br>auskite<br>ir nepa | ildë<br>noto<br>"Pe<br>mirj | ete visu<br>e galuti<br>erduoti<br>škite <u>iš</u> | s būtin<br>nį baig<br>darbo<br><u>saugot</u> i | us<br>jiamąj<br><u>i.</u> |
|                                    |                                                                                                    |                                          |                               |                                            |                                          |                             |                                                    |                                                | 6 Grįžti                  |

Išsaugojus užpildytą formą, baigiamasis darbas išsiunčiamas darbo vadovui peržiūrai (jei darbą reikės pataisyti į jūsų LMTA el. paštą ateis pranešimas). Jei darbo vadovas neturi pastabų (į jūsų LMTA el. paštą ateis patvirtinimas) – pereinama prie 2 ETAPO – pasirašoma licencinė sutartis.

Norint peržiūrėti, kokia jūsų įkelto darbo būsena – dar kartą prisijunkite prie sistemos adresu: <u>https://talpykla.elaba.lt/</u>

| Dokumentai Mano dokumentai                                                                                        | Nau         | jas dokumentas<br>Paieška |                                                                              |               |                         |                                               |       |                      |                          |          |
|----------------------------------------------------------------------------------------------------|-------------|---------------------------|------------------------------------------------------------------------------|---------------|-------------------------|-----------------------------------------------|-------|----------------------|--------------------------|----------|
| Darbo istorija Peržiūrėti dokumentų aprašai Koreguoti dokumentų aprašai Atliktos paieškos Sugeneruotos ataskaitos | Antr        | aštė Tik mar              | n aktualūs darbai (<br>i Išvalyti                                            | (įvedami/gina | ami einamojoje ins      | stitucijoje)                                  |       | 10 x                 |                          |          |
| <ul> <li>Kiti</li> </ul>                                                                                          | Eil.<br>Nr. | Autorius 🗘                | Antraštė ≎                                                                   | Šaltinis<br>≎ | Publikacijos<br>rūšis 🗘 | Institucija<br>≎                              | Metai | Redagavimo<br>data 🗘 | Būsena 🗘                 | Veiksmai |
| Mano profilis<br>Ataskaitos                                                                                       | 1           | Vardenis<br>pavardenis    | Lietuvos<br>kultūros<br>centrų<br>darbuotojų<br>motyvacija ir<br>motyvavimas |               | Magistro<br>darbas      | Lietuvos<br>muzikos ir<br>teatro<br>akademija | 2020  | 2020-01-14<br>21:13  | Autoriaus<br>pasirašomas | Redagavi |

#### Galimos būsenos:

- Autoriaus įvedamas neužbaigėte pildymo, galbūt nenuspaudėte mygtuko "Išsaugoti".
- Darbo vadovo tvirtinamas darbo vadovas dar neperžiūrėjo jūsų pateikto darbo.
- Autoriaus pasirašomas darbo vadovas patvirtino darbą, turite pasirašyti licencinę sutartį (2 ETAPAS).
- Juodraštis darbas yra juodraščio būsenoje. Pildomus laukus matote tik jūs. Norėdami tęsti pildymą, paspauskite "Redagavimas".
- Autoriaus tikslinamas darbo vadovas grąžino jums darbą pataisyti. Paspauskite "Redagavimas", kad galėtumėte pataisyti darbą. Paspauskite šiukšlių dėžės ikoną, įkelkite naują, pataisytą darbą ir vėl perduokite darbo vadovui tvirtinti.
- Ginamas visi veiksmai atlikti sėkmingai.

# 2 ETAPAS

### 2 ETAPAS. Pasirašoma licencinė sutartis

Dar kartą prisijunkite prie sistemos adresu : <u>https://talpykla.elaba.lt/</u>

| <ul> <li>Dokumentai</li> </ul>                                                                                                    | Naujas dokumentas                                                              |                                                         |                                   |                                               |         |                           |                                      |            |  |
|----------------------------------------------------------------------------------------------------|--------------------------------------------------------------------------------|---------------------------------------------------------|-----------------------------------|-----------------------------------------------|---------|---------------------------|--------------------------------------|------------|--|
| Mano dokumentai                                                                                                    | – Paieška                                                                      |                                                         |                                   |                                               |         |                           |                                      |            |  |
| <ul> <li>Darbo istorija</li> </ul>                                                                                                    | A                                                                              |                                                         |                                   |                                               |         | _                         |                                      |            |  |
| Peržiūrėti dokumentų aprašai                                                                                                    | Antraste                                                                       |                                                         |                                   |                                               |         |                           |                                      |            |  |
| Koreguoti dokumentų aprašai                                                                                                    |                                                                                | n aktualus darbai (įved                                 | lami/ginami einamojoje            | institucijoje)                                |         |                           |                                      |            |  |
| Atliktos paieškos                                                                                                    | 🔎 leškot                                                                       | i Išvalyti                                              |                                   |                                               |         |                           |                                      |            |  |
| Sugeneruotos ataskaitos                                                                                                    | 1-1 iš 1 🙀 📢 🚺 🔛 🗾 10 🔻                                                        |                                                         |                                   |                                               |         |                           |                                      |            |  |
| ▼ Kiti                                                                                                    | Eil.<br>Nr. Autorius 🗘                                                         | Antraštė 🗘 Š                                            | altinis Publikacijo<br>≎ rūšis ≎  | s Institucija                                 | Metai   | Redagavimo<br>data 🗘      | Būsena 🗘                             | Veiksmai   |  |
| Mano profilis<br>Ataskaitos                                                                                                    | 1 Vardenis<br>pavardenis                                                       | Muzikos<br>istorija nuo<br>romantizm<br>o iki XXI<br>a. | Magistro<br>darbas                | Lietuvos<br>muzikos ir<br>teatro<br>akademija | 2020    | 2020-01-14<br>21:13       | Autoriaus<br>pasirašomas             | Redagavima |  |
|                                                                                                    |                                                                                |                                                         | 1-1 iš 1 🗔                        | < <b>1</b> •                                  | • • • • | 10 🔻                      |                                      |            |  |
| <ul> <li>Licencinės sutartys su<br/>Sutarties tipas Elektron<br/>Parsisiųsti licencinės su<br/>Patvirtinu, kad duomen<br/>Sutarčių istorija<br/>Tipas</li> </ul> | autorium<br>inė<br>arties sąlygas<br>nys pateikti licencino<br>Priegos sąlygos | ėje sutartyje yra to<br>Autorius                        | eisingi (autorius)<br>Darbuotojas | Isigaliojimo<br>data                          | Nr.     | U <b>ždėkit</b><br>Failas | <b>e "varn</b><br>Nutraukimo<br>data | elę"       |  |
| Elektroninė Prieina<br>intrane                                                                                                    | amas tik institucijos(-u<br>ete                                                | Ð                                                       |                                   |                                               |         |                           |                                      | Q          |  |
| <ul> <li>Būsena</li> <li>Būsena</li> <li>Pastabos dokumentui</li> </ul>                                                                                          | utoriaus pasirašom                                                             | as                                                      | Ļ                                 |                                               |         |                           |                                      |            |  |
| - Voikemai                                                                                                    |                                                                                |                                                         |                                   |                                               |         |                           |                                      |            |  |
| Veiksillai                                                                                                    |                                                                                |                                                         |                                   |                                               |         |                           |                                      |            |  |

Patvirtinę licencinę sutartį, pažymėję "Perduoti gynimui" ir išsaugoję, jūsų darbas paruoštas gynimui.

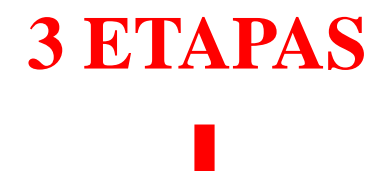

### **3 ETAPAS**

Sėkmingai apsigynę darbą, pažymėkite sistemoje.

#### Dar kartą prisijunkite prie sistemos adresu : <u>https://talpykla.elaba.lt/</u>

| <ul> <li>Dokumentai</li> </ul>                                                                  | Naujas dokumer               | ntas                                      |               |                    |                                               |        |                     |                          |           |  |
|-------------------------------------------------------------------------------------------------|------------------------------|-------------------------------------------|---------------|--------------------|-----------------------------------------------|--------|---------------------|--------------------------|-----------|--|
| Mano dokumentai                                                                                 | - Paieška                    |                                           |               |                    |                                               |        |                     |                          |           |  |
| <ul> <li>Darbo istorija</li> </ul>                                                              |                              |                                           |               |                    |                                               |        |                     |                          |           |  |
| Peržiūrėti dokumentų aprašai                                                                    | Antraštė                     |                                           |               |                    |                                               |        |                     |                          |           |  |
| Koreguoti dokumentų aprašai                                                                     | Tik                          | man aktualūs darbai                       | (įvedami/gina | ami einamojoje ins | stitucijoje)                                  |        |                     |                          |           |  |
| Atliktos paieškos                                                                               | P les                        | leškoti Išvalyti                          |               |                    |                                               |        |                     |                          |           |  |
| Sugeneruotos ataskaitos                                                                         |                              | 1-1 iš 1 📪 🛹 🚺 🕨 🖬 10 🔻                   |               |                    |                                               |        |                     |                          |           |  |
| <ul> <li>Kiti</li> </ul>                                                                        | Eil. Autorius                | ♦ Antraštė                                | Šaltinis      | Publikacijos       | Institucija                                   | Metai  | Redagavimo          | Būsena ≎                 | Veiksmai  |  |
| Mano profilis                                                                                   |                              | Muzikos                                   |               |                    |                                               |        | Gutu                |                          |           |  |
| Ataskaitos                                                                                      | 1 Vardenis<br>pavardenis     | istorija<br>nuo<br>romantizm<br>o iki XXI |               | Magistro<br>darbas | Lietuvos<br>muzikos ir<br>teatro<br>akademija | 2020   | 2020-01-14<br>21:13 | Autoriaus<br>pasirašomas |           |  |
|                                                                                                 |                              | a.                                        | 1.4           | Liš 1              |                                               |        | 10 -                |                          | Redagavin |  |
|                                                                                                 |                              |                                           |               |                    |                                               | P   P1 | 10 1                |                          |           |  |
|                                                                                                 |                              |                                           |               | <b>↓</b>           |                                               |        |                     |                          |           |  |
| 🔻 ETD papildomi laukai                                                                          |                              |                                           |               |                    |                                               |        |                     |                          |           |  |
|                                                                                                 |                              |                                           |               |                    |                                               |        |                     |                          |           |  |
| Darbas paruoštas institucijoj                                                                   | e * Lietuvos m               | nuzikos ir teatro                         | akademi       | ja Pasirink        | ĸti                                           |        |                     |                          |           |  |
|                                                                                                 |                              |                                           |               |                    |                                               |        |                     |                          |           |  |
| <ul> <li>Darbo gynimas</li> </ul>                                                               |                              |                                           |               |                    |                                               |        |                     |                          |           |  |
| Darbas apgintas                                                                                 |                              |                                           |               |                    |                                               |        |                     |                          |           |  |
|                                                                                                 |                              |                                           |               |                    |                                               |        |                     |                          |           |  |
| Gynimas eksternu                                                                                |                              |                                           |               |                    |                                               |        |                     |                          |           |  |
| Gynimo data 2020-0                                                                              | 2-05                         |                                           |               |                    |                                               |        |                     |                          |           |  |
| Padalinys * Muzikos                                                                             | s fakultetas > M             | uzikos istorijos                          | katedra       | Pasirinkti         |                                               |        |                     |                          |           |  |
| 🔻 Kiti atsakingi asmenys                                                                        |                              |                                           |               |                    |                                               |        |                     |                          |           |  |
|                                                                                                 |                              |                                           |               | •                  |                                               |        |                     |                          |           |  |
|                                                                                                 |                              |                                           |               | Ļ                  |                                               |        |                     |                          |           |  |
| <ul> <li>Veiksmai</li> </ul>                                                                    |                              |                                           |               |                    |                                               |        |                     |                          |           |  |
| Galimi veiksmai                                                                                 |                              |                                           |               |                    |                                               |        |                     |                          |           |  |
| Jšsaugoti duomenis nel                                                                          | keičiant dokumen             | to būsenos                                |               |                    |                                               |        |                     |                          |           |  |
| - Accuración a a a la a la a la a la a la a la a l                                              |                              |                                           |               |                    |                                               |        |                     |                          |           |  |
| Porduoti autoriui potika                                                                        | linti                        |                                           |               |                    |                                               |        |                     |                          |           |  |
| Perduoti autoriui patiks                                                                        | ilinti                       | 7                                         |               |                    |                                               |        |                     |                          |           |  |
| Perduoti autoriui patiks Perduoti bibliotekos da                                                | linti<br>rbuotojui tvirtinti | ]                                         |               |                    |                                               |        |                     |                          |           |  |
| <ul> <li>Perduoti autoriui patiks</li> <li>Perduoti bibliotekos dai</li> <li>Šalinti</li> </ul> | linti<br>rbuotojui tvirtinti | ]                                         |               |                    |                                               |        |                     |                          |           |  |

Pažymėję, kad darbas apgintas ir perdavę bibliotekos darbuotojui tvirtinti, sėkmingai užbaigėte baigiamojo darbo įkėlimą į eLABą!